## Настройка интернет-маршрутизатора DIR-100

1. Подключите сетевой кабель к одному из LAN портов маршрутизатора (порты 1-4) и к сетевой карте компьютера. Сетевой кабель, приходящий от провайдера, подключите к порту (W)1

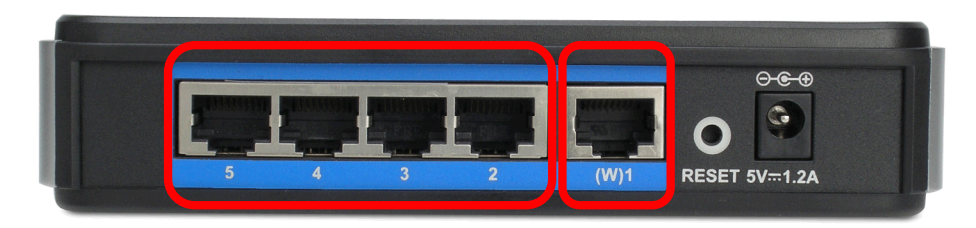

 В настройках сетевого подключения на компьютере укажите "Получать ір адрес автоматически" (Сетевое Окружение-> Свойства -> TCP/IP-> Свойства-> Получить ір адрес автоматически, Получить DNS сервер автоматически)

| Ki MaanaFreine I Stowelowie Structure Bustooth                                                                                                    | NATE .                                                                                                    | Сетевые подключения                                                                                                    |
|----------------------------------------------------------------------------------------------------|----------------------------------------------------------------------------------------------------|----------------------------------------------------------------------------------------------------|
| дакуненты NetFlow An ороденат Renot Se                                                                                                    |                                                                                                    | Файл Правка Вид Избранное Сервис Дополнительно Справка                                                                                                    |
| Файл Правка Вид Избранное Сервис Дополнительно Справка                                                                                                    |                                                                                                    | 💟 Назад т 🐑 т 🖏 🔎 Поиск 🕌 Папки 📷 т 🔯 Синхронизация папки                                                                                                    |
| Контьютер Адрес: Сетебые подключения                                                                                                    | т → Переход                                                                                                    | Адрес: Сетевые подключения                                                                                                    |
| Correction     Correction       Correction     Correction       Declarates     Declarates       Declarates     Declarates       Declarates <th>Contraction     Contraction     Contracti</th> <th>Сстаствие задачи<br/>Виртуальная частная сеть (VPN)<br/>Содание нового<br/>подлючения<br/>Содание нового<br/>подлючения<br/>Содание нового<br/>подлючения<br/>Содание нового<br/>подлючения<br/>Содание нового<br/>Построизно<br/>Состояния<br/>Порезненование<br/>Порезненование<br/>Поре</th> | Contraction     Contraction     Contracti | Сстаствие задачи<br>Виртуальная частная сеть (VPN)<br>Содание нового<br>подлючения<br>Содание нового<br>подлючения<br>Содание нового<br>подлючения<br>Содание нового<br>подлючения<br>Содание нового<br>Построизно<br>Состояния<br>Порезненование<br>Порезненование<br>Поре |
| отим = 2 © 0 № = = щатемах Утехностро © осли-сила Дазон т<br>Подключение по локальной сети - свойс<br>Общие Дополнительно                                                                                                    | ite © Boquue at © Anverti<br>TBa ? X                                                                                                    | Переиченовать<br>Ссойства<br>Свойства: Протокол Интернета (ТСР/ІР)<br>Общие Альтернативная конфигурация                                                                                                    |
| Подключение через:<br>Image: Realtek RTL8139/810x Family Fast                                                                                                    | <u>Н</u> астроить                                                                                                    | Параметры IP могут назначаться автоматически, если сеть<br>поддерживает эту возможность. В противном случае параметры<br>IP можно получить у сетевого администратора.                                                                                                    |
| Компоненты, используемые этим подключени                                                                                                    | ием:                                                                                                    | Получить IP-адрес автоматически                                                                                                    |
|                                                                                                    |                                                                                                    |                                                                                                    |
| Планировщик пакетов QoS                                                                                                    | <b>-</b>                                                                                                    | <u>И</u> спользовать следующий IP-адрес:                                                                                                    |
| Протокол интернета (I СР/IP)                                                                                                    |                                                                                                    | IP-адрес:                                                                                                    |
| 🗹 🔺 Драйвер сетевого монитора                                                                                                    |                                                                                                    |                                                                                                    |
| 🗹 🔺 Ответчик обнаружения топологии урс                                                                                                    | вня связи 🔳                                                                                                    | Маска подсети:                                                                                                    |
|                                                                                                    |                                                                                                    | Основной шлюз:                                                                                                    |
| Чстановить Цоалить                                                                                                    | Свойства                                                                                                    |                                                                                                    |
|                                                                                                    | своиства                                                                                                    |                                                                                                    |
| Описание                                                                                                    |                                                                                                    | Получить адрес DNS-сервера автоматически                                                                                                    |
| Протокол ТСР/IР - стандартный протокол г                                                                                                    | лобальных                                                                                                    | О Использовать следующие адреса DNS-серверов:                                                                                                    |
| сетей, обеспечивающий связь между разл                                                                                                    | ичными                                                                                                    |                                                                                                    |
| взаимодействующими сетями.                                                                                                    |                                                                                                    | Предпочигаемым ртир-сервер;                                                                                                    |
|                                                                                                    |                                                                                                    | Альтернативный DNS-сервер;                                                                                                    |
| 🔲 При подключении вывести значок в облас                                                                                                    | ти уведомлений                                                                                                    |                                                                                                    |
| Уведомдять при ограниченном или отсутс<br>подключении                                                                                                    | твующем                                                                                                    | Дополнительно                                                                                                    |
| ОК                                                                                                    | Отмена                                                                                                    | ОК Отмена                                                                                                    |

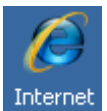

### 4. Запустите броузер (например Explorer). В поле адрес введите: <u>http://192.168.0.1/</u>

Откроется следующее окно:

| C DIR-100 - Windows Internet Explorer |                   |                                                    | 그리스                    |
|---------------------------------------|-------------------|----------------------------------------------------|------------------------|
| 💽 🕞 🔻 🔊 http://192.168.0.1/login.htm  |                   | 🔽 🗲 🗙 Google                                       | P -                    |
| файл Правка Вид Избранное Сервис (    | ⊆правка           |                                                    |                        |
| 🚖 🕸 🏉 DIR-100                         |                   | 🏠 • 🗟 - 🖶 • 🖻 0                                    | траница 🔹 🍥 Сервис 👻 👋 |
| Product Page :DIR-10                  | 00                | Hardware Version : B1 Firmware Version : v2.02(EN) |                        |
|                                       |                   |                                                    |                        |
| D-Lin1                                | <                 |                                                    |                        |
|                                       |                   |                                                    |                        |
|                                       |                   |                                                    |                        |
| LOG                                   | SIN               |                                                    |                        |
| Log                                   | in to the router: |                                                    |                        |
|                                       |                   | User Name admin                                    |                        |
|                                       |                   | Password Log In                                    |                        |
|                                       |                   |                                                    |                        |
|                                       |                   |                                                    |                        |
| WIRED                                 |                   |                                                    |                        |
|                                       |                   | Copyright © 2004-2007 D-Link Systems. Inc.         |                        |
|                                       |                   |                                                    |                        |
|                                       |                   |                                                    |                        |
|                                       |                   |                                                    |                        |
|                                       |                   |                                                    |                        |
|                                       |                   |                                                    |                        |
|                                       |                   |                                                    |                        |
|                                       |                   |                                                    |                        |
|                                       |                   |                                                    |                        |
|                                       |                   |                                                    |                        |
|                                       |                   |                                                    |                        |
| Готово                                |                   | 🦉 Интернет                                         | 🔍 100% 🔹 ,             |

5. В поле "User Name (Пользователь)" введите «admin», поле "Password (Пароль)" оставьте пустым и нажмите ОК. Откроется следующее окно:

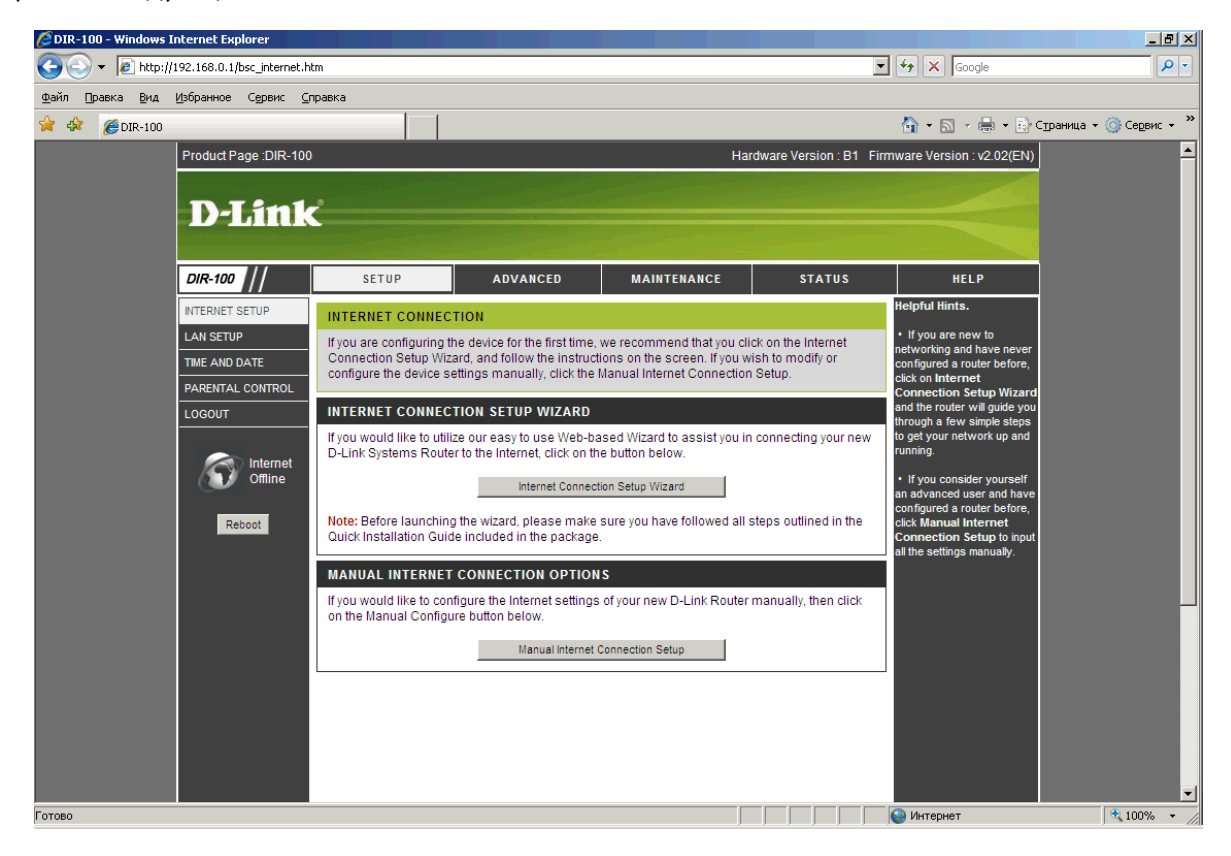

6. Для начала рекомендуется обновить прошивку устройства, если версия прошивки на модеме ниже актуальной на текущий момент. Последнюю версию прошивки можно взять на FTP сайте компании D-Link по адресу <u>ftp://ftp.dlink.ru/pub/Router/DIR-100/Firmware/Router</u>

В случае, если прошивка, взятая с сайта D-Link, запакована архиватором, перед «заливкой» в модем ее нужно разархивировать.

7. Обновление прошивки производится следующим образом:

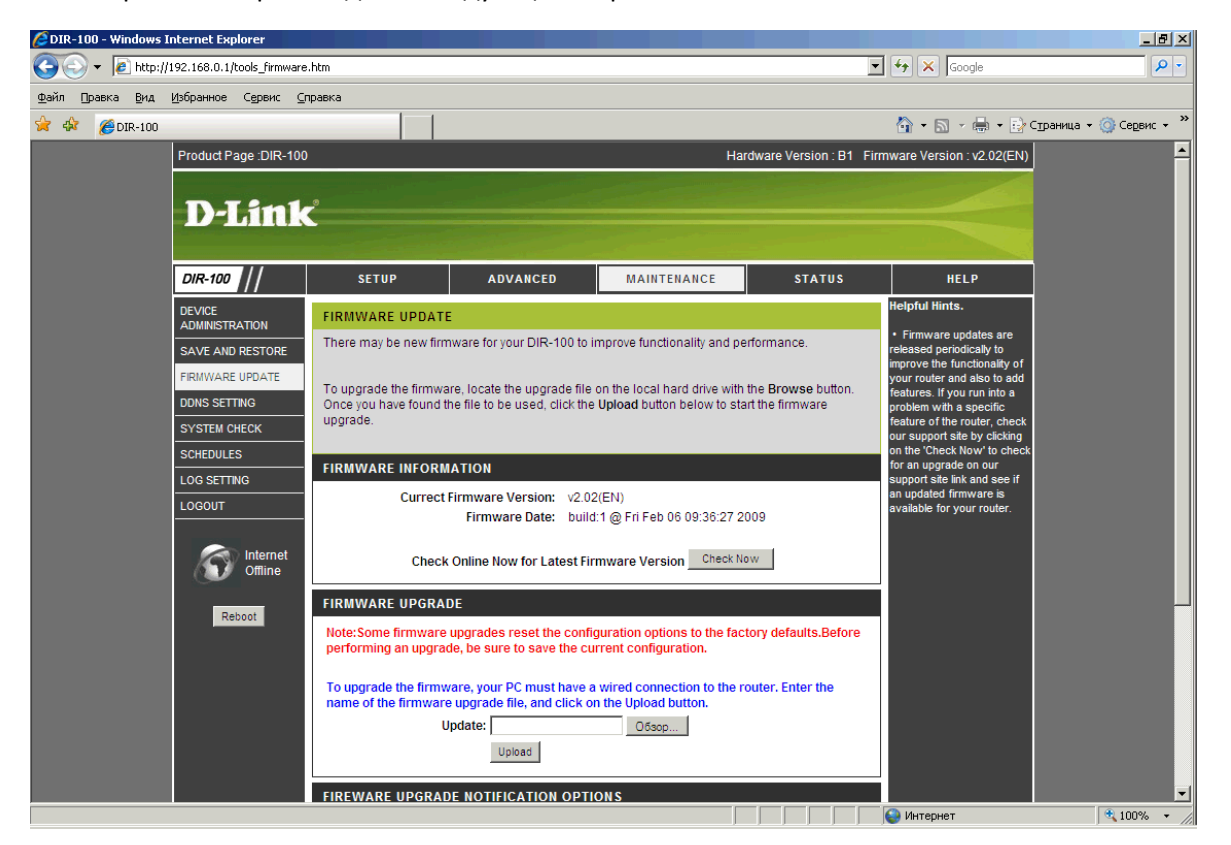

8. Зайдите в раздел Maintenance / Firmware update, нажмите кнопку Обзор и выберите файл прошивки. После нажатия кнопки "Update" ни в коем случае не выключайте маршрутизатор в течении 2-х минут

По истечении 2-х минут броузер сам вернется на первоначальную страницу

9. После этого желательно сбросить устройство к заводским установкам. Для этого заходим в раздел Maintenance / Save and Restoreи нажимаем кнопку "Restore Device":

| Product Page :DIR-100    |                                                     |                                                            | Har                                                           | dware Version : B1 F                     | Firmware Version : v2.02(EN)                                                                       |
|--------------------------|-----------------------------------------------------|------------------------------------------------------------|---------------------------------------------------------------|------------------------------------------|----------------------------------------------------------------------------------------------------|
| D-Link                   | Ċ                                                   |                                                            |                                                               |                                          |                                                                                                    |
| DIR-100                  | SETUP                                               | ADVANCED                                                   | MAINTENANCE                                                   | STATUS                                   | HELP                                                                                               |
| DEVICE<br>ADMINISTRATION | SAVE AND RESTOR                                     | ESETTINGS                                                  |                                                               |                                          | Helpful Hints.                                                                                     |
| SAVE AND RESTORE         | Once the router is conf<br>your hard drive. You als | igured you can save the co<br>so have the option to load o | nfiguration settings to a co<br>configuration settings, or re | nfiguration file on<br>store the factory | <ul> <li>Once your router is<br/>configured they way you<br/>want it you can save these</li> </ul> |
| FIRMWARE UPDATE          | default settings.                                   |                                                            |                                                               |                                          | settings to a configuration                                                                        |
| DDNS SETTING             | SAVE AND RESTOR                                     | E SETTINGS                                                 |                                                               |                                          | in the event that the router's                                                                     |
| SYSTEM CHECK             | Save Settings                                       | To Local Hard Drive: Save                                  |                                                               |                                          | restored. To do this, click                                                                        |
| SCHEDULES                | Load Settings Fro                                   | om Local Hard Drive:                                       | Diad Settings                                                 |                                          | the Save button next to<br>where it says Save Settings<br>to Local Hard Drive.                     |
| LOGOUT                   | Restore To Fac                                      | tory Default Settings:                                     | estore Device                                                 |                                          |                                                                                                    |
| Offline<br>Reboot        |                                                     |                                                            |                                                               |                                          |                                                                                                    |

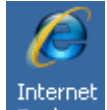

По истечении 1 минуты броузер Explorer вернется на первоначальную страницу

10. Переходим непосредственно к настройке маршрутизатора. Перейдите в раздел Setup / Internet Setup

Нажмите кнопку **Manual Internet connection setup**. После этого выбираем тип соединения, которое использует ваш провайдер. Например Билайн использует тип соединения **Russia PPTP**, Vega использует **PPPoE**, большинство небольших провайдеров **DHCP** или **Static IP**. *Всю информацию по типу и параметрам соединения узнавайте у своего провайдера*.

Далее рассмотрим настройку всех типов подключений

# **Dynamic IP (DHCP)**

| 🖉 DIR-100 - Windows I                   | nternet Explorer                           |                                                 |                                |                                                 |                        |                                                                          | _ 8 ×                  |
|-----------------------------------------|--------------------------------------------|-------------------------------------------------|--------------------------------|-------------------------------------------------|------------------------|--------------------------------------------------------------------------|------------------------|
| 🕒 🗢 🖉 http://                           | 192.168.0.1/bsc_internet_c                 | lhcp.htm                                        |                                |                                                 | -                      | 🖌 🗲 🗙 Google                                                             | <b>₽</b> ▼             |
| <u>Ф</u> айл <u>П</u> равка <u>В</u> ид | <u>И</u> збранное С <u>е</u> рвис <u>С</u> | правка                                          |                                |                                                 |                        |                                                                          |                        |
| 👷 🎄 🏾 🏀 DIR-100                         |                                            |                                                 |                                |                                                 |                        | 🐴 • 🗟 • 🖶 • 📴 o                                                          | траница 🔹 🍥 Сервис 👻 🎽 |
|                                         |                                            |                                                 |                                |                                                 |                        |                                                                          |                        |
|                                         |                                            |                                                 |                                |                                                 |                        |                                                                          |                        |
|                                         | DIR-100                                    | SETUP                                           | ADVANCED                       | MAINTENANCE                                     | STATUS                 | HELP                                                                     |                        |
|                                         | INTERNET SETUP                             | INTERNET CONNEC                                 | TION                           |                                                 |                        | Helpful Hints.                                                           |                        |
|                                         | LAN SETUP                                  | Use this section to co                          | nfigure your Internet Conne    | ction type. There are sever                     | al connection types to | <ul> <li>Internet Connection:<br/>When configuring the router</li> </ul> |                        |
|                                         | TIME AND DATE                              | choose from: Static IP<br>connection method, pl | ease contact your Internet     | P, and BigPond. If you are<br>Service Provider. | unsure of your         | to access the Internet, be<br>sure to choose the correct                 |                        |
|                                         | PARENTAL CONTROL                           | Note: If using the PPP                          | oE option, you will need to    | remove or disable any PPP                       | oE client software on  | Internet Connection<br>Type from the drop-down                           |                        |
|                                         |                                            | your computers.                                 |                                |                                                 |                        | menu. If you are still unsure<br>of which option to choose,              |                        |
|                                         | Internet                                   | Save Settings                                   | Don't Save Settings            |                                                 |                        | please contact your<br>Internet Service Provider                         |                        |
|                                         | Offline                                    | INTERNET CONNEC                                 | ΤΙΟΝ ΤΥΡΕ                      |                                                 |                        | (ISP).                                                                   |                        |
|                                         | Reboot                                     |                                                 |                                |                                                 |                        | <ul> <li>Support:<br/>If you are having trouble</li> </ul>               |                        |
|                                         |                                            | Choose the mode to b                            | e used by the router to con    | nect to the Internet.                           |                        | accessing the Internet<br>through the router, double                     |                        |
|                                         |                                            | My Internet Connect                             | ion is: Dynamic IP (DHCP)      | •                                               |                        | check any settings you<br>have entered on this page                      |                        |
|                                         |                                            |                                                 |                                |                                                 |                        | and verify them with your<br>ISP if needed.                              |                        |
|                                         |                                            | DYNAMIC IP (DHCP                                | ) INTERNET CONNECTIV           | UN TYPE                                         |                        |                                                                          |                        |
|                                         |                                            | Use this Internet conn                          | ection type if your Internet S | Service Provider (ISP) didn't                   | provide you with IP    |                                                                          |                        |
|                                         |                                            | Address mornation a                             | navor a username ana pas       | Sword.                                          |                        |                                                                          |                        |
|                                         |                                            | Host                                            | Jame: DIR-100                  |                                                 |                        |                                                                          |                        |
|                                         |                                            | MAC Ad                                          | dress:                         |                                                 | (optional)             |                                                                          |                        |
|                                         |                                            | Primary DNS Ad                                  | tress: 0.0.0.0                 | -                                               | rent PG.               |                                                                          |                        |
|                                         |                                            | Secondary DNS Ad                                | dress: 0.0.0.0                 | (optional)                                      |                        |                                                                          |                        |
|                                         |                                            |                                                 | MTU: 1500                      |                                                 |                        |                                                                          |                        |
|                                         |                                            |                                                 |                                |                                                 |                        |                                                                          | <b>T</b>               |
| Готово                                  |                                            |                                                 |                                |                                                 |                        | 😂 Интернет                                                               | 🔍 100% 👻 🌈             |

### Из списка My Internet Connection выбираем Dynamic IP

В строке **Host Name** вводим имя вашего маршрутизатора, которым он будет представляться в сети. В имени допускаются только английские буквы или цифры. Этот параметр необязателен, можно оставить дефолтное имя **DIR-100** 

Заполнение раздела **MAC Address** требуется только в том случае, если ваш провайдер использует привязку уникального **MAC Address** сетевой карты к абоненту. Нажав кнопку **Duplicate the MAC address from your current PC** в этом поле появится **MAC Address** сетевой карты вашего компьютера. Т.е. маршрутизатор провайдеру будет виден под тем же MAC'ом, что и компьютер и не нужно будет обращаться в службу поддержки провайдера с просьбой изменить привязку на новый **MAC Address** 

В полях **Primary DNS Address** и **Secondary DNS Address** впишите IP адреса DNS серверов провайдера. Но, как правило, DNS сервера назначаются пользователю по DHCP и вводить их вручную не требуется. Т.е. в полях Primary DNS Address и Secondary DNS Address оставляете значение **0.0.0.0** 

**Static IP** 

| CDIR-100 - Windows Internet Explorer                    |                                                                                                    |                                                                                                    |                                                                                                    |                                                                    |                                                                                                    | _ ® ×                  |
|---------------------------------------------------------|----------------------------------------------------------------------------------------------------|----------------------------------------------------------------------------------------------------|----------------------------------------------------------------------------------------------------|--------------------------------------------------------------------|----------------------------------------------------------------------------------------------------|------------------------|
| C C + E http://192.168.0.1/bsc_internet_s               | static.htm                                                                                                    |                                                                                                    |                                                                                                    | •                                                                  | 😽 🗙 Google                                                                                                    | <b>₽</b> •             |
| Файл Правка <u>В</u> ид Избранное Сервис <u>С</u>       | правка                                                                                                    |                                                                                                    |                                                                                                    |                                                                    |                                                                                                    |                        |
| 😭 🍻 🏉 DIR-100                                           |                                                                                                    |                                                                                                    |                                                                                                    |                                                                    | 👌 • 🗟 - 🖶 • 🔂                                                                                                    | траница 🔻 🎯 Сервис 👻 🎽 |
|                                                         |                                                                                                    |                                                                                                    |                                                                                                    |                                                                    |                                                                                                    | <b>▲</b>               |
| DIR-100                                                 | SETUP                                                                                                    | ADVANCED                                                                                                    | MAINTENANCE                                                                                                  | STATUS                                                             | HELP                                                                                                    |                        |
| INTERNET SETUP                                          | INTERNET CONN                                                                                                    | ECTION                                                                                                    |                                                                                                    |                                                                    | Helpful Hints.                                                                                                    |                        |
| LAN SETUP<br>TME AND DATE<br>PARENTAL CONTROL<br>LOGOUT | Use this section to<br>choose from: Static<br>connection method<br>Note: If using the P<br>your computers.<br>Save Settings | configure your Internet Conne<br>IP, DHCP, PPPOE, PPTP, L2<br>, please contact your Internet<br>PPOE option, you will need to<br>Don't Save Settings                                                                                                    | ction type. There are sever<br>IP, and BigPond. If you are<br>Service Provider.<br>remove or disable any PPP | al connection types to<br>unsure of your<br>POE client software on | Internet Connection:<br>When configuring the router<br>to access the internet, be<br>sure to choose the correct<br>Internet Connection<br>Type from the drop-down<br>menu. If you are still unsure<br>of which option to choose,<br>please contact your<br>Internet Service Provider<br>(sen) |                        |
| Reboot                                                  | INTERNET CONN<br>Choose the mode to<br>My Internet Conn                                                                     | ECTION TYPE<br>o be used by the router to cor<br>ection is: Static IP<br>ESS INTERNET CONNECT                                                                                                    | Inect to the Internet.                                                                                       |                                                                    | <ul> <li>Support:</li> <li>If you are having trouble accessing the Internet through the router, double check any settings you have entered on this page and verify them with your LSP if needed.</li> </ul>                                                                                   |                        |
|                                                         | Enter the static add<br>IP<br>Subr<br>ISP Gateway<br>MAC<br>Primary DNS<br>Secondary DNS                                    | ress information provided by           Address:         0.0.0           het Mask:         0.0.0           Address:         0.0.0           Address:         0.0.0           Address:         0.0.0           Address:         0.0.0           Address:         0.0.0           Address:         0.0.0           Address:         0.0.0           Address:         0.0.0           MTU:         1500 | your Internet Service Provid<br>(assigned by your ISP)<br>                                                   | ler (ISP).<br>                                                     |                                                                                                    |                        |
| Готово                                                  |                                                                                                    |                                                                                                    |                                                                                                    |                                                                    | 🕘 Интернет                                                                                                    | ₹ 100% × //            |

Из списка My Internet Connection выбираем Satic IP

Поля IP Address, Subnet Mask и ISP Gateway Address заполняете согласно той информации, которую выдал вам провайдер

Заполнение раздела MAC Address требуется только в том случае, если ваш провайдер использует привязку уникального MAC Address сетевой карты к абоненту. Нажав кнопку Duplicate the MAC address from your current PC в этом поле появится MAC Address сетевой карты вашего компьютера. Т.е. маршрутизатор провайдеру будет виден под тем же MAC'ом, что и компьютер и не нужно будет обращаться в службу поддержки провайдера с просьбой изменить привязку на новый MAC Address

В полях **Primary DNS Address** и **Secondary DNS Address** впишите IP адреса DNS серверов провайдера согласно информации, которую выдал вам провайдер

**PPPoE** 

| 🖉 DIR-100 - Windows Internet Explorer       |                                                  |                                                                     |                                                                                   | _ <u>8</u> ×           |
|---------------------------------------------|--------------------------------------------------|---------------------------------------------------------------------|-----------------------------------------------------------------------------------|------------------------|
| G S + E http://192.168.0.1/bsc_internet_pg  | ppoe.htm                                         |                                                                     | 💌 👉 🗙 Google                                                                      | <b>₽</b> •             |
| Файл Правка Вид Избранное Сервис <u>С</u> п | равка                                            |                                                                     |                                                                                   |                        |
| 😪 🍄 🏾 🏉 DIR-100                             |                                                  |                                                                     | 🟠 • 🗟 • 🖶 • 🔂 o                                                                   | траница 🕶 🎯 Сервис 👻 🎽 |
| PARENTAL CONTROL                            | connection method, please c                      | ontact your Internet Service Provider.                              | sure to choose the correct                                                        |                        |
| LOGOUT                                      | Note: If using the PPPoE opti<br>your computers. | on, you will need to remove or disable any PPPoE client software on | Type from the drop-down<br>menu. If you are still unsure                          |                        |
| Internet Offline                            | Save Settings Don't                              | Save Settings                                                       | of which option to choose,<br>please contact your<br>Internet Service Provider    |                        |
| Chille                                      | INTERNET CONNECTION                              | ТҮРЕ                                                                | (ISF).                                                                            |                        |
| Reboot                                      | Choose the mode to be used                       | i by the router to connect to the internet.                         | If you are having trouble<br>accessing the Internet<br>through the router, double |                        |
|                                             | My Internet Connection is:                       | PPPoE (Username / Password)                                         | check any settings you<br>have entered on this page<br>and verify them with your  |                        |
|                                             | PPPOE                                            |                                                                     | ISP if needed.                                                                    |                        |
|                                             | Enter the information provide                    | d by your Internet Service Provider (ISP).                          |                                                                                   |                        |
|                                             |                                                  | O Dynamic PPPoE O Static PPPoE                                      |                                                                                   |                        |
|                                             | User Name:                                       |                                                                     |                                                                                   |                        |
|                                             | Password:                                        |                                                                     |                                                                                   |                        |
|                                             | Confirm Password:                                |                                                                     |                                                                                   |                        |
|                                             | Service Name:                                    | (optional)                                                          |                                                                                   |                        |
|                                             | IP Address:                                      | 0.0.0.0                                                             |                                                                                   |                        |
|                                             | MAC Address:                                     | Optional)  Duplicate the Mac address from your current PC.          |                                                                                   |                        |
|                                             | Primary DNS Address:                             | 0.0.0.0                                                             |                                                                                   |                        |
|                                             | Secondary DNS Address:                           | 0.0.0.0 (optional)                                                  |                                                                                   |                        |
|                                             | Maximum Idle Time:                               | 5 Minutes                                                           |                                                                                   |                        |
|                                             | MTU:                                             | 1492                                                                |                                                                                   |                        |
|                                             | Connect mode select:                             | ● Always-on ○ Manual ○ Connect-on demand                            |                                                                                   | -                      |
| Готово                                      |                                                  |                                                                     | 😜 Интернет                                                                        | <b>₹</b> 100% •        |

Из списка My Internet Connection выбираем PPPoE (Username / Password)

Тип **Dynamic PPPoE** и **Static PPPoE** различаются только тем, что в режиме Static требуется ввод вашего IP адреса и IP адресов DNS серверов провайдера, в режиме Dynamic ваш IP адрес и DNS сервера назначаются PPPoE сервером провайдера автоматически

В полях User Name, Password вводите имя пользователя и пароль, выданные вам провайдером. В поле Confirm Password повторяете ввод пароля для проверки правильности ввода.

Поле Service Name как правило не используется, но некоторые провайдеры требуют его обязательного заполнения. Эта информация есть в договоре, карточке абонента или на сайте провайдера.

Как написано выше поля IP Address, Primary DNS и Secondary DNS заполняются только в том случае, если используется Static PPPoE

Заполнение раздела MAC Address требуется только в том случае, если ваш провайдер использует привязку уникального MAC Address сетевой карты к абоненту. Нажав кнопку Duplicate the MAC address from your current PC в этом поле появится MAC Address сетевой карты вашего компьютера. Т.е. маршрутизатор провайдеру будет виден под тем же MAC'ом, что и компьютер и не нужно будет обращаться в службу поддержки провайдера с просьбой изменить привязку на новый MAC Address

Выберите способ подключения (Connect mode select):

Always-on подключаться сразу после включения питания маршрутизатора и восстанавливать соединение при обрыве связи

Manual подключаться вручную, требуется нажатие кнопки Connect в разделе Status / Device Info

**Connect-on demand** подключаться только в том случае, если от вашего компьютера или другого пользователя вашей сети есть обращение в Интернет

При выборе последнего способа подключения становится активным поле **Maximum Idle Time** в котором указывается время, через которое маршрутизатор оборвет соединение с провайдером. Срабатывает если в течении этого времени от вашего компьютера или другого пользователя вашей сети небыло обращений в Интернет

Поле МТU меняется только в том случае, если провайдер требует ставить значение, отличное от 1492

| Original Sector Sector Secto | Type from the drop-down<br>menu frou are still unsure<br>of which option to choose,<br>please contact your<br>Internet Service Provider<br>(ISP).                                                                              | Граница + () Сервис + » |
|----------------------------------------------------------------------------------------------------|----------------------------------------------------------------------------------------------------|-------------------------|
| Файл       Добранное       Серенс       Справка         СОВОИТ       Internet       Note: If using the PPPoE option, you will need to remove or disable any PPPoE client software on your computers.         Save Settings       Dont Save Settings         INTERNET CONNECTION TYPE         Reboot       Choose the mode to be used by the router to connect to the Internet.         My Internet Connection is:       PPTP (Username / Password)                                                                                                    | Type from the drop-down<br>menu. If you are still unsure<br>of which option to choose,<br>please contact your<br>Internet Service Provider<br>(ISP).                                                                           | Праница • 🌀 Себеис • 🗙  |
| Image: Second state of the second state of the second s                       | Type from the drop-down<br>menu. If you are still unsure<br>of which option to choose,<br>please contact your<br>Internet Service Provider<br>(ISP).                                                                           | Страница + 🎯 Сервис + 🂙 |
| LOGOUT       Note: If using the PPPoE option, you will need to remove or disable any PPPoE client software on your computers.         Save Settings       Don't Save Settings         INTERNET CONNECTION TYPE       Choose the mode to be used by the router to connect to the Internet.         My Internet       Wintermet Connection is: PPTP (Username / Password)                                                                                                    | Type from the drop-down<br>menu. If you are still unsure<br>of which option to choose,<br>please contact your<br>Internet Service Provider<br>(ISP).                                                                           | <b>_</b>                |
| Enter the information provided by your Internet Service Provider (ISP).<br>© Dynamic IP © Static IP<br>IP Address: 0.0.0.<br>Subnet Mask: 255.255.255.0<br>Gateway: 0.0.0.<br>DNS: 0.0.0.<br>DNS: 0.0.0                                                                                                    | <ul> <li>Support:<br/>If you are having trouble<br/>accessing the Internet<br/>through the router, double<br/>check any settings you<br/>have entered on this page<br/>and verify them with your<br/>ISP if needed.</li> </ul> |                         |
| MAC Address.       Duplicate the Mac address from your current PC.         Server IP/Name:       0.0.0.         PPTP Account.                                                                                                    |                                                                                                    |                         |

## РРТР и Russia PPTP (Dual Access)

Тип Dynamic IP подразумевает то, что первоначально провайдер назначает вашему маршрутизатору адрес, шлюз и DNS автоматически по DHCP. Если провайдер указывает вам эти параметры явно, нужно выбрать тип Static IP и ввести эти данные вручную.

Заполнение раздела MAC Address требуется только в том случае, если ваш провайдер использует привязку уникального MAC Address сетевой карты к абоненту. Нажав кнопку Duplicate the MAC address from your current PC в этом поле появится MAC Address сетевой карты вашего компьютера. Т.е. маршрутизатор провайдеру будет виден под тем же MAC'ом, что и компьютер и не нужно будет обращаться в службу поддержки провайдера с просьбой изменить привязку на новый MAC Address

В поле Server IP / Name вводите адрес PPTP сервера вашего провайдера. К примеру адрес PPTP сервера провайдера Билайн vpn.beeline.ua

PPTP Account и PPTP Password – имя пользователя и пароль соответственно, выданные вам провайдером. В поле PPTP Confirm Password повторно введите пароль

Выберите способ подключения (Connect mode select):

**Always-on** подключаться сразу после включения питания маршрутизатора и восстанавливать соединение при обрыве связи

Manual подключаться вручную, требуется нажатие кнопки Connect в разделе Status / Device Info

**Connect-on demand** подключаться только в том случае, если от вашего компьютера или другого пользователя вашей сети есть обращение в Интернет

При выборе последнего способа подключения становится активным поле **Maximum Idle Time** в котором указывается время, через которое маршрутизатор оборвет соединение с провайдером. Срабатывает если в

течении этого времени от вашего компьютера или другого пользователя вашей сети небыло обращений в Интернет

Поле МТИ меняется только в том случае, если провайдер требует ставить значение, отличное от 1460

L2TP

| 🖉 DIR-100 - Windows Internet Explorer            |                                                                                                    |
|--------------------------------------------------|----------------------------------------------------------------------------------------------------|
| 🚱 🕙 👻 🖉 http://192.168.0.1/bsc_internet_l2tp.htm | Google                                                                                                    |
| Файл Правка Вид Избранное Сервис Справка         |                                                                                                    |
| 😪 🍄 🏉 DIR-100                                    | 🟠 т 🔝 т 🖶 т 📴 Страница т 🎯 Седвис т 🎽                                                                                                    |
| A                                                | © Страница • ⊙ Серис • * e any PPPoE client software on Type from the drop-down null type are still unsure of which option to choose, please contact your linternet Service Provider (ISP). • Support: If you are having trouble accessing the Internet through the router, double check any settings you have entered on this page and verify them with your ISP if needed. SP). ur ISP) • _ (optional) my your current PC. |
| Готово                                           | ♥ Интернет € 100% •                                                                                                    |
|                                                  |                                                                                                    |

Настройки типа подключения L2TP аналогичны предыдущему типу PPTP

Тип Dynamic IP подразумевает то, что первоначально провайдер назначает вашему маршрутизатору адрес, шлюз и DNS автоматически по DHCP. Если провайдер указывает вам эти параметры явно, нужно выбрать тип Static IP и ввести эти данные вручную.

Заполнение раздела MAC Address требуется только в том случае, если ваш провайдер использует привязку уникального MAC Address сетевой карты к абоненту. Нажав кнопку Duplicate the MAC address from your current PC в этом поле появится MAC Address сетевой карты вашего компьютера. Т.е. маршрутизатор провайдеру будет виден под тем же MAC'ом, что и компьютер и не нужно будет обращаться в службу поддержки провайдера с просьбой изменить привязку на новый MAC Address

В поле Server IP / Name вводите адрес L2TP сервера вашего провайдера.

L2TP Account и L2TP Password – имя пользователя и пароль соответственно, выданные вам провайдером. В поле L2TP Confirm Password повторно введите пароль

Выберите способ подключения (Connect mode select):

**Always-on** подключаться сразу после включения питания маршрутизатора и восстанавливать соединение при обрыве связи

Manual подключаться вручную, требуется нажатие кнопки Connect в разделе Status / Device Info

**Connect-on demand** подключаться только в том случае, если от вашего компьютера или другого пользователя вашей сети есть обращение в Интернет

При выборе последнего способа подключения становится активным поле **Maximum Idle Time** в котором указывается время, через которое маршрутизатор оборвет соединение с провайдером. Срабатывает если в течении этого времени от вашего компьютера или другого пользователя вашей сети небыло обращений в Интернет

Поле МТU меняется только в том случае, если провайдер требует ставить значение, отличное от 1460

## Проверка подключения

Проверить подключен ли ваш маршрутизатор к Интернет можно, зайдя в раздел Status / Device Info

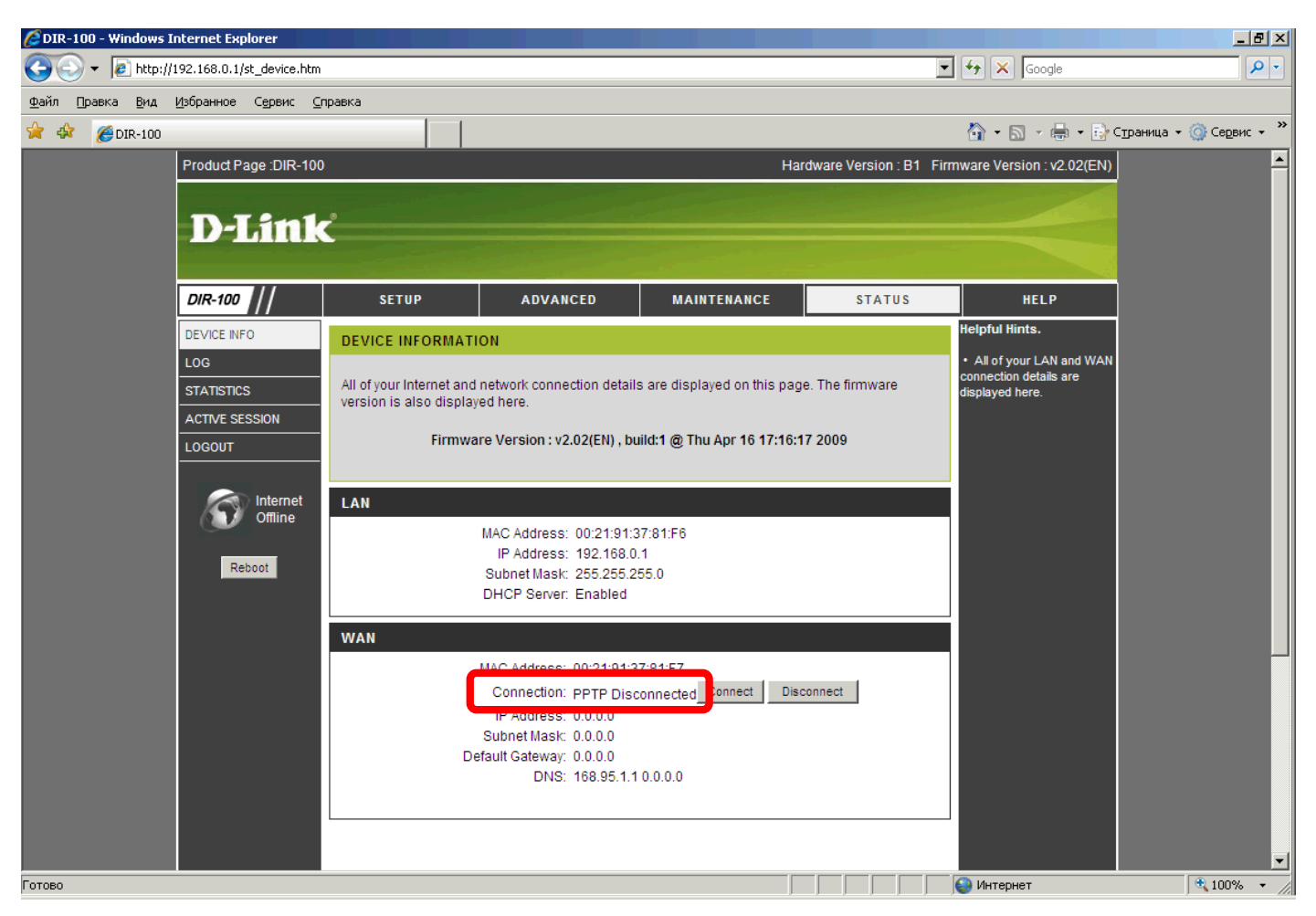

Надпись Disconnected говорит о том, что по какой-то причине связь вашего маршрутизатора с Интернет не установлена. Причин может быть много, вот основные из них:

Ошибка при настройке. Проверьте еще раз параметры, введенные вами при настройке маршрутизатора.

*Не подключены или неправильно подключены сетевые кабеля*. При правильном подключении индикаторы на передней панели маршрутизатора должны светиться следующим образом

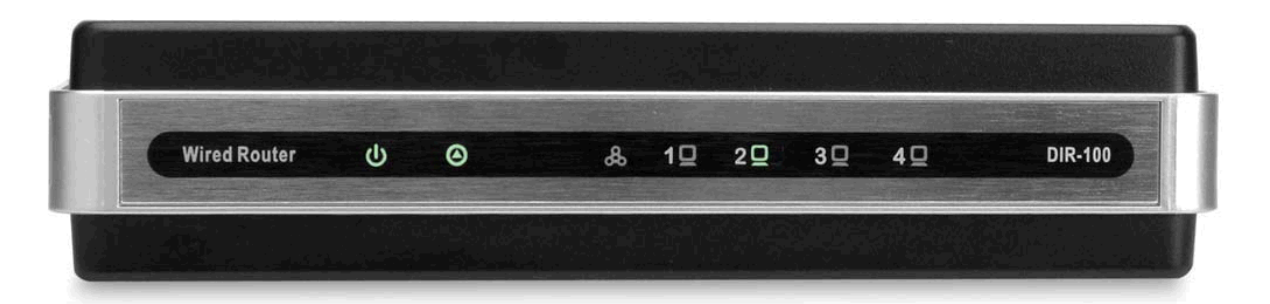

| Power (Питание) | Ровный зеленый свет индикатора указывает на то, что питание устройства<br>включено.                                                                                                    |
|-----------------|----------------------------------------------------------------------------------------------------|
| Status (Статус) | В самом начале при включении устройства этот индикатор горит зеленым<br>ровным светом, а затем начинает мигать в нормальном режиме работы,<br>когда устройство функционирует надлежащим образом. Более<br>длительный ровный зеленый свет индикатора указывает на проблемы с<br>устройством. |
| WAN (Internet)  | Этот индикатор будет гореть ровным зеленым светом, когда соединение<br>WAN (Internet) установлено, и мигать зеленым светом, когда существует<br>активность доступа в Интернет.                                                                                                    |
| LAN             | Эти индикаторы будут гореть ровным зеленым светом, когда соединение<br>LAN (Ethernet) установлено, и мигать зеленым светом, когда существует<br>активность на соответствующем LAN-порту.                                                                                                    |

Авария кабеля от вашего маршрутизатора до оборудования провайдера. В этом случае не будет гореть третий индикатор WAN (Internet). Проблема может быть решена только силами тех.поддержки провайдера

Когда связь вашего маршрутизатора с провайдером успешно установлена в разделе **Status / Device Info** вы должны увидеть примерно следующее

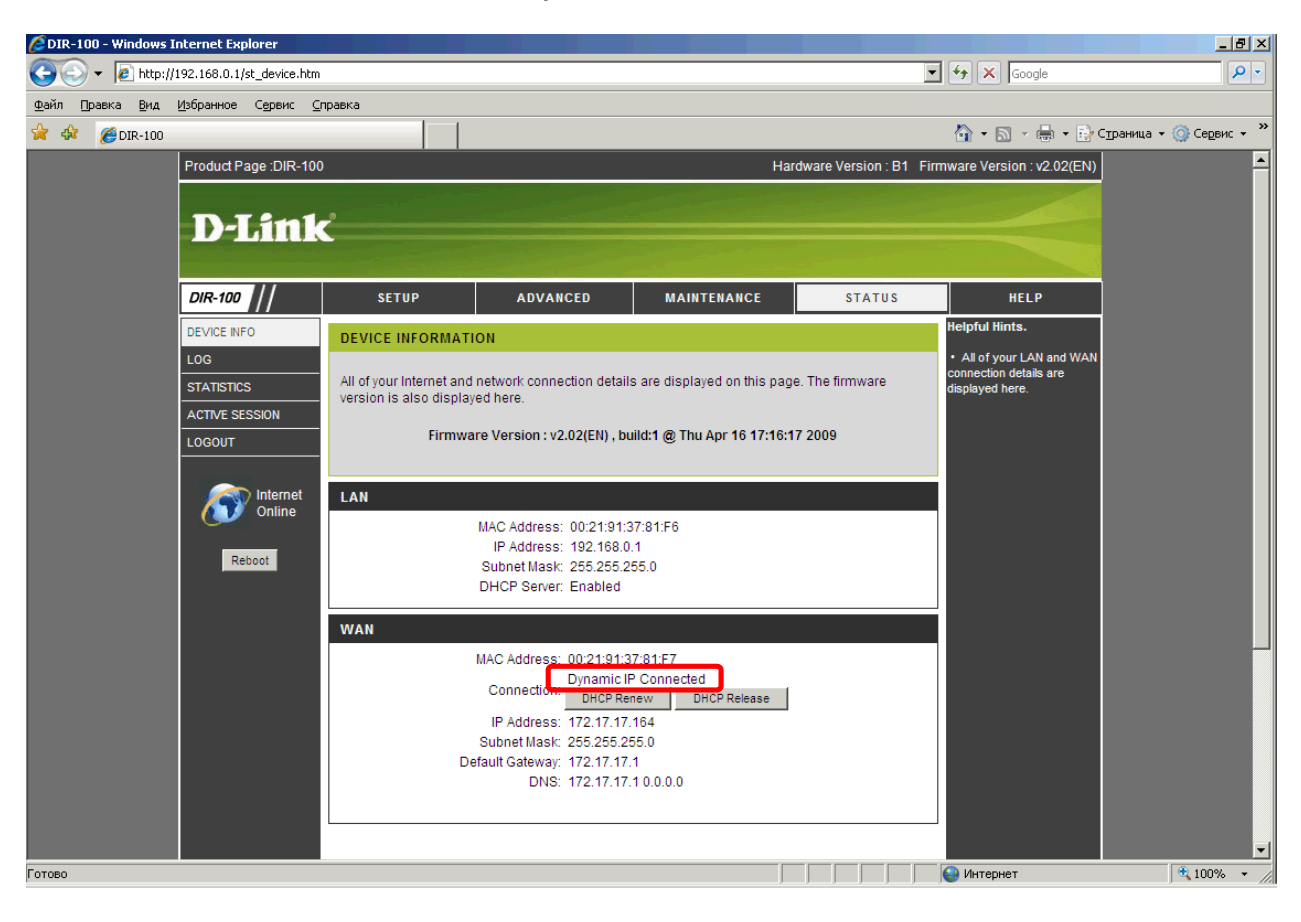

#### Dynamic IP / Static IP

#### **PPPoE**

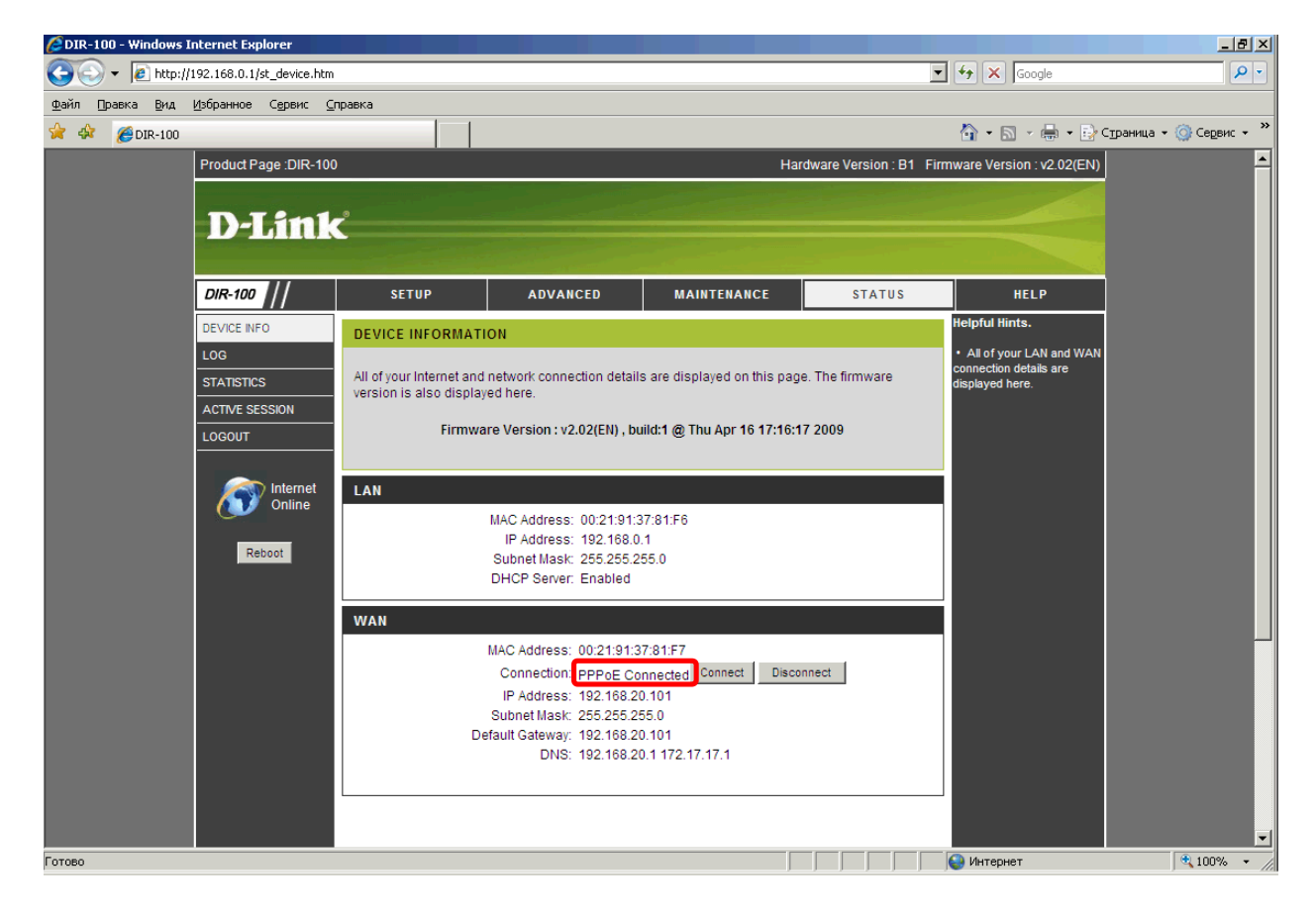

### **PPTP / Russia PPTP (Dual Access)**

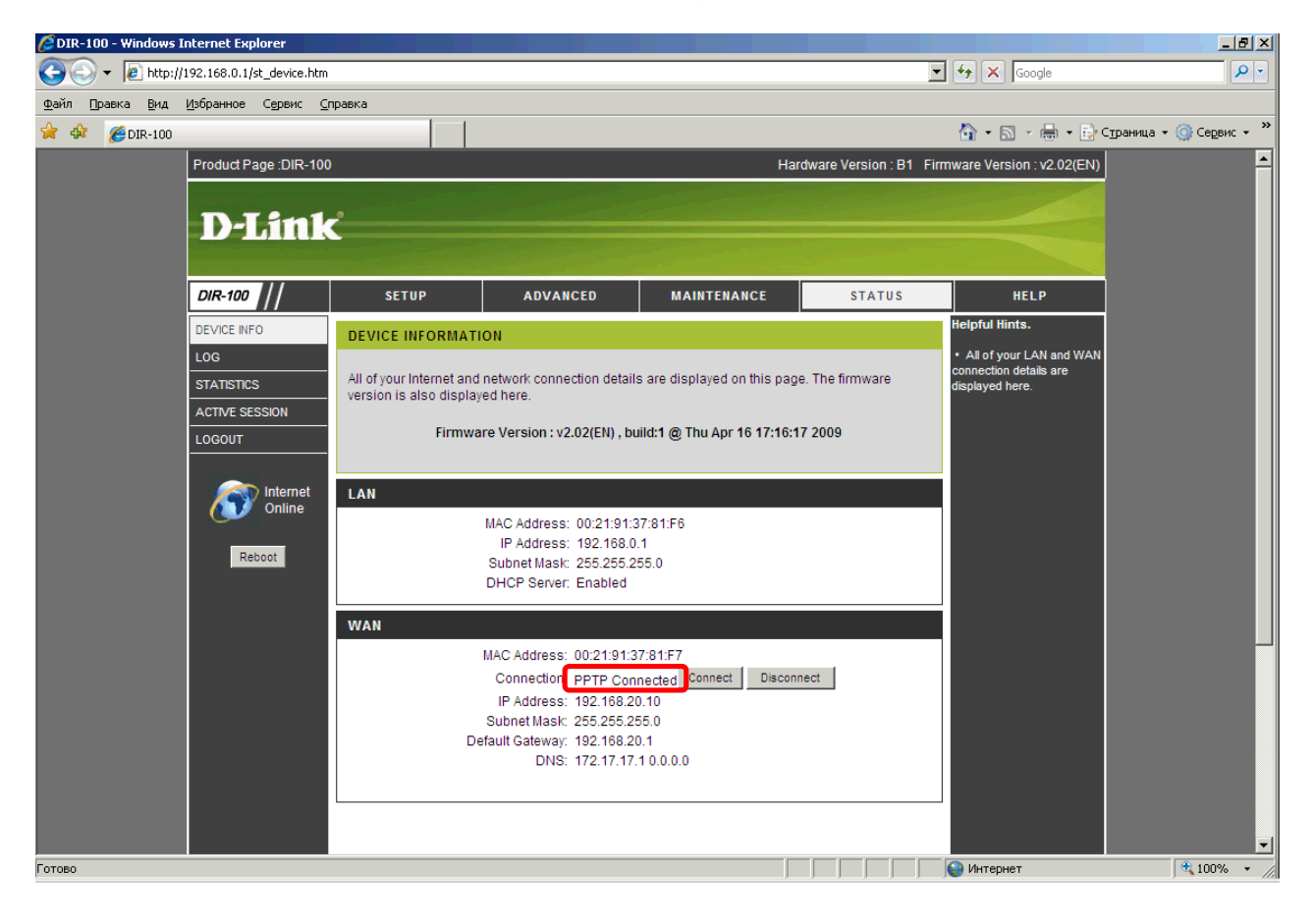